## How to Access Canvas at Home

- 1. Go to our school website: https://www.hillsboroughschools.org/collins
- 2. Scroll down the page to find and click on the Canvas icon.

| 🛱 Bus Routes | 🎸 Canvas | Lunch Menu | Student Code<br>of Conduct | HCPS Hub | Volunteer<br>Services |  |  |
|--------------|----------|------------|----------------------------|----------|-----------------------|--|--|
| SCHOOL NEWS  |          |            |                            |          |                       |  |  |

## Students:

|                                        | 2       |
|----------------------------------------|---------|
| Canvas for Staff and<br>Students       |         |
| Current HCPS PK-12 staff and students. |         |
| Student Guide »                        | Login » |

Login using your student (lunch number) and password.

\*You may click "Student Guide" for directions on how to navigate through Canvas.

## **Parents/Guardians:**

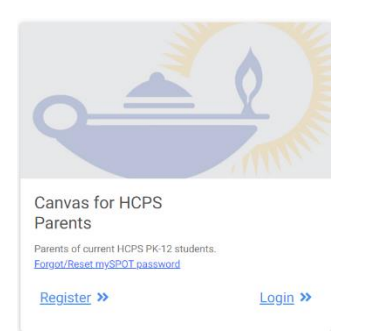

Register if you have not already done so.

Login to see your child's courses, receive/send messages to teachers, check grades, etc.